## 数通网络开放可编程 V100R021C00 AOC 在线环境使用介绍

文档版本01发布日期2021-11-01

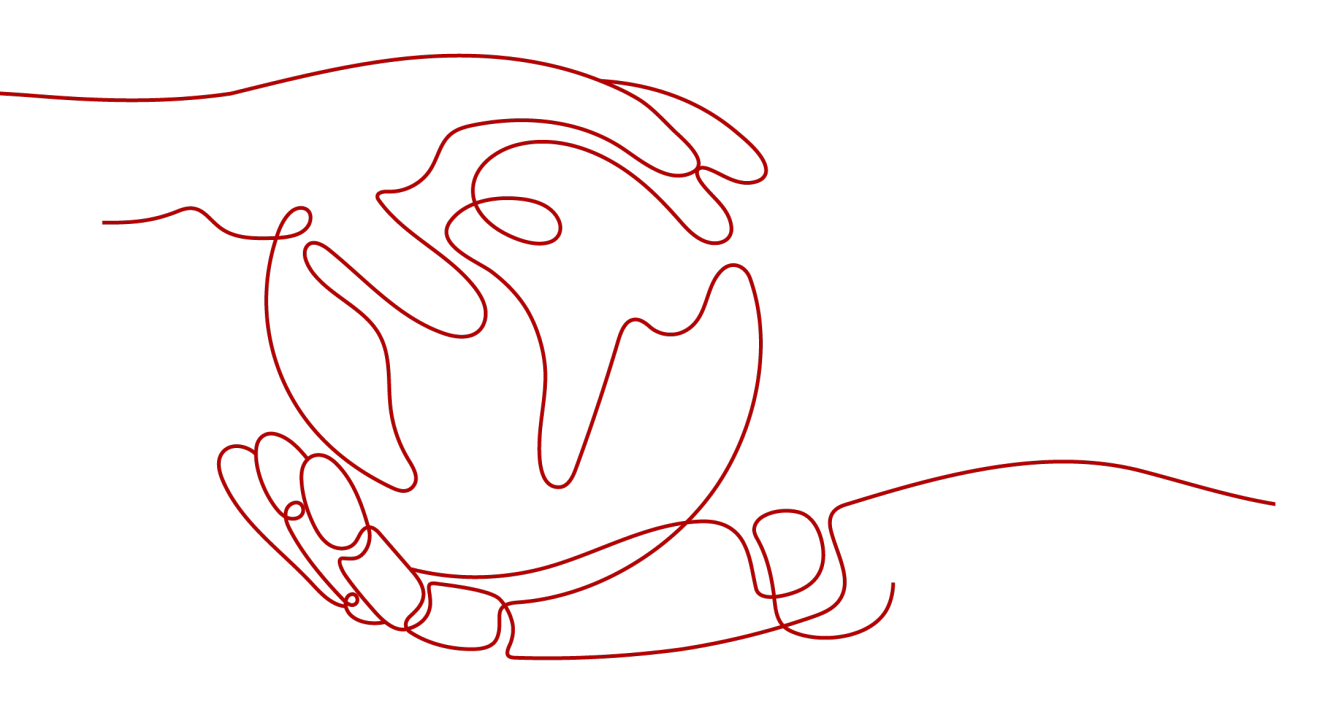

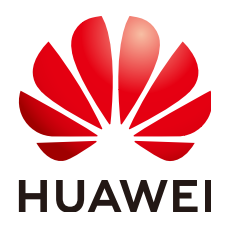

#### 版权所有 © 华为技术有限公司 2021。保留一切权利。

非经本公司书面许可,任何单位和个人不得擅自摘抄、复制本文档内容的部分或全部,并不得以任何形式传播。

#### 商标声明

#### 注意

您购买的产品、服务或特性等应受华为公司商业合同和条款的约束,本文档中描述的全部或部分产品、服务或 特性可能不在您的购买或使用范围之内。除非合同另有约定,华为公司对本文档内容不做任何明示或暗示的声 明或保证。

由于产品版本升级或其他原因,本文档内容会不定期进行更新。除非另有约定,本文档仅作为使用指导,本文 档中的所有陈述、信息和建议不构成任何明示或暗示的担保。

## 华为技术有限公司

地址: 深圳市龙岗区坂田华为总部办公楼 邮编: 518129

网址: <u>https://www.huawei.com</u>

客户服务邮箱: <u>support@huawei.com</u>

客户服务电话: 4008302118

目录

| 1 在线开发环境介绍      | 1 |
|-----------------|---|
| 2 制作 SSP 业务包    | 2 |
| 2.1 登录 CloudIDE | 2 |
| 2.2 开发 SSP 业务包  | 3 |
| 2.3 验证 SSP 业务包  | 8 |
| 3 下发网络业务        | 9 |
|                 | 9 |
| 3.2 下发业务        | 9 |

# 在线开发环境介绍

AOC"在线开发"是一个集华为云CloudIDE、AOC mini和AOC moni为一体的在线环境,并且支持多租户在线开发和调试,方便您随时随地开发调试业务包,轻松实现网络业务的构建与管理。

AOC可以为每一位租户分配华为云CloudIDE开发环境。CloudIDE是一个由华为云提供的在线代码开发环境,可以支持代码的开发与测试。同时CloudIDE集成了AOC mini与 AOC moni插件,可以通过调试功能跟踪AOC下发命令的执行情况,完成代码调试。

# **2** 制作 SSP 业务包

## 2.1 登录 CloudIDE

使用在线开发环境前,首先要使用华为云账号登录系统。

```
操作步骤
```

```
步骤1 单击窗口右侧浮动按钮"进入CloudIDE"。
```

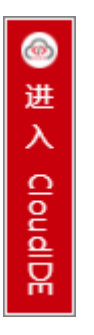

步骤2 输入华为云账号登录CloudIDE在线开发环境。

步骤3 单击界面右侧的AOC图标,打开AOC mini在线环境。

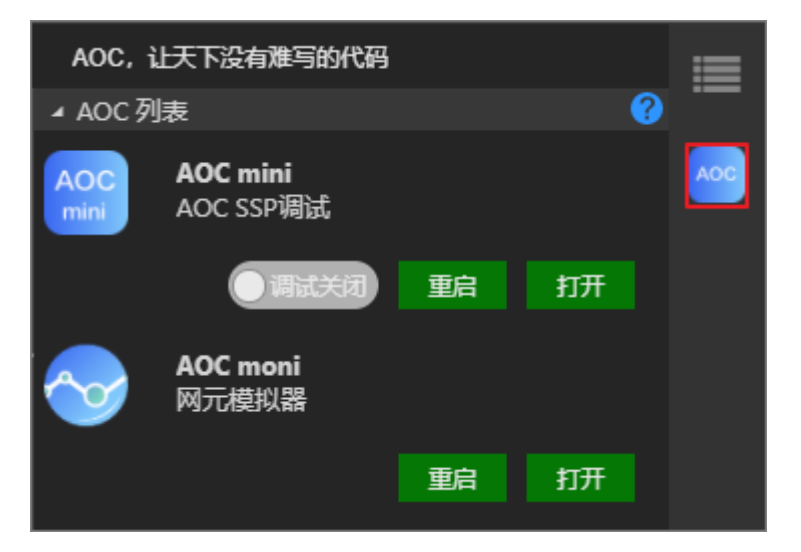

步骤4 查看AOC mini环境。

1. 进入"包仓库 > 包管理"界面,可以看到系统已经预置了一个aaamini的SSP业务 包。

| 请输入名称、包类型、版本、提供   | 商     | Q    |        |     |         |        |      | 增加导入  |
|-------------------|-------|------|--------|-----|---------|--------|------|-------|
|                   | 版本 🛊  | 类型 🗘 | 提供商 🛊  | 包状态 | 所属仓库    | 操作状态 🛊 | 操作详情 | 操作    |
| > NE40E_V800R010C | 2.0.1 | SND  | huawei | 激活  | HOFSPUB | 部署成功   |      | ۵ 🛡 🖢 |
| > 🔳 aaamini       | 1.0.9 | SSP  | Huawei | 激活  | HOFSPUB | 部署成功   |      | ۵ 🖗 🛃 |

2. 进入"设备配置 > 设备配置"界面,可以看到系统已经纳管的网元设备。本次示例中我们使用NE1进行业务下发。

| 请输, | 入设备名称或 | 者IP  | L            |    |           |      |               |                   |    |        | 同步 | 操作 ▼                      差异发现 | 应用模板      | 更多 * |
|-----|--------|------|--------------|----|-----------|------|---------------|-------------------|----|--------|----|--------------------------------|-----------|------|
|     | 设备图片   | 设备名称 | \$<br>IP地址   | ÷  | 设备型号      | ÷    | 硬件版本          | 软件版本              | 状态 | 厂商     | 同步 | 同步状态                           | 操作        | 0    |
|     |        | NE1  | 192.168.1.10 | 00 | NE40E-X8A | (V8) | NE40E-X8A(V8) | V800R010C10SPC500 | 正常 | HUAWEI | 是  | 同步完成                           | 编辑 查看差异 更 | \$.  |

3. 单击"业务管理"进入"业务管理"界面,可以看到当前只有一个aaamini业务 包。

----结束

## 2.2 开发 SSP 业务包

AOC系统已为您提供了SSP业务包的模板,您可以在CloudIDE在线环境中编辑包模板的pkg.json文件、YANG文件、python映射代码,以及Jinja2模板,完成业务包的定制开发。

#### 操作步骤

步骤1 创建SSP包模板。

- 1. 在AOC mini中,选择"包仓库 > 包管理"。
- 2. 单击"增加",创建一个l3vpn的业务包模板。

| 力口    |            |    |    |
|-------|------------|----|----|
| • 合定• | ~ 夕初·      |    |    |
| 版本:   | <br>* 提供商: |    |    |
| 描述:   | * 包类型:     | ~  |    |
|       |            |    |    |
|       |            |    |    |
|       |            | 取消 | 确定 |

- 3. 单击 全图标将业务包模板导出到本地,并解压缩。
- 4. 删除SSP包中的bin文件夹。

#### 🛄 说明

本示例中使用AOC导入业务包,不需要通过bin文件夹下的makeFile生成,所以将其删除。

5. 将解压后的SSP业务包模板"SSP\_l3vpn\_1.0.0"拖入CloudIDE界面。

步骤2 编辑pkg.json文件。

该文件中参数和创建模板时填写的一致,修改类名为"L3VPN"。

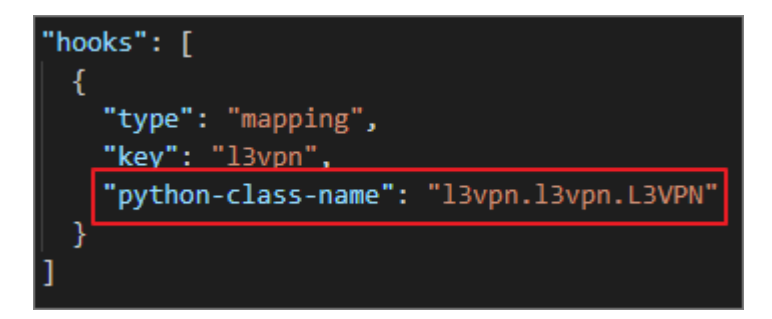

#### 步骤3 修改Python映射文件。

打开 "python > l3vpn > \_pycache\_"目录下的l3vpn.py文件,修改类名为 "L3VPN"。

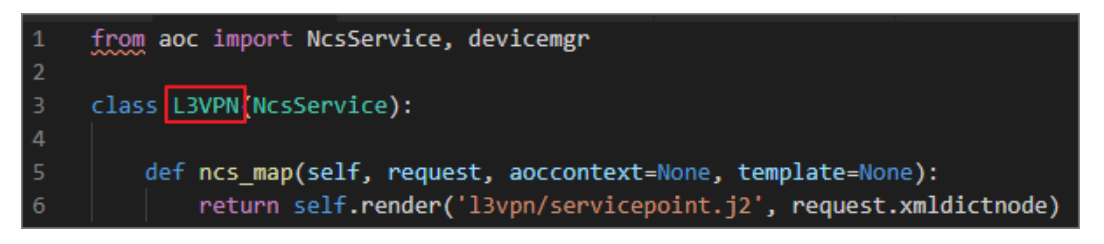

#### 步骤4 修改测试文件。

打开"test > l3vpn"目录下的test\_l3vpn\_service.py文件,修改类名为"L3VPN"。

| 1  | import unittest                                    |
|----|----------------------------------------------------|
| 2  | import sys                                         |
|    | <pre>sys.path.insert(0, "/<u>/python</u>")</pre>   |
| 4  | from 13vpn.13vpn import L3VPN                      |
| 5  |                                                    |
| 6  |                                                    |
| 7  |                                                    |
| 8  | <pre>class Test(unittest.TestCase):</pre>          |
| 9  | xml = '''                                          |
| 10 | <user xmlns="http://example.com/l3vpn"></user>     |
| 11 | <name>helloworld</name>                            |
| 12 |                                                    |
| 13 |                                                    |
| 14 |                                                    |
| 15 | <pre>def test_case1(self):</pre>                   |
| 16 | <pre>result = L3VPN().ncs_map_test(self.xml)</pre> |
| 17 | print(result)                                      |
| 18 |                                                    |
| 19 | ifname == "main":                                  |
| 20 | unittest.main()                                    |

#### 步骤5 开发YANG文件。

1. 在CloudIDE左侧导航打开yang文件夹下的l3vpn.yang文件。

2. 修改业务参数为ifName、neName和vrfName,将neName设置为key。

步骤6 验证YANG文件。

YANG文件开发完成后,需要对文件的正确性进行校验。

- 1. 进入"资源下载 > YANG文件",下载"YANG文件校验工具"。
- 2. 将下载后的yang-offline-util.zip文件解压缩后拖入CloudIDE。
- 3. 在CloudIDE中单击"终端>新建终端",打开调试窗口。
- 4. 输入以下命令,进入yang-offline-util目录。 cd yang-offline-util
- 5. 输入以下命令,将yang目录下的l3vpn.yang文件拷贝至当前目录。 cp ../SSP\_l3vpn\_1.0.0/yang/l3vpn.yang ./
- 删除YANG文件中的引用模块。
   删除的内容如下红框所示:

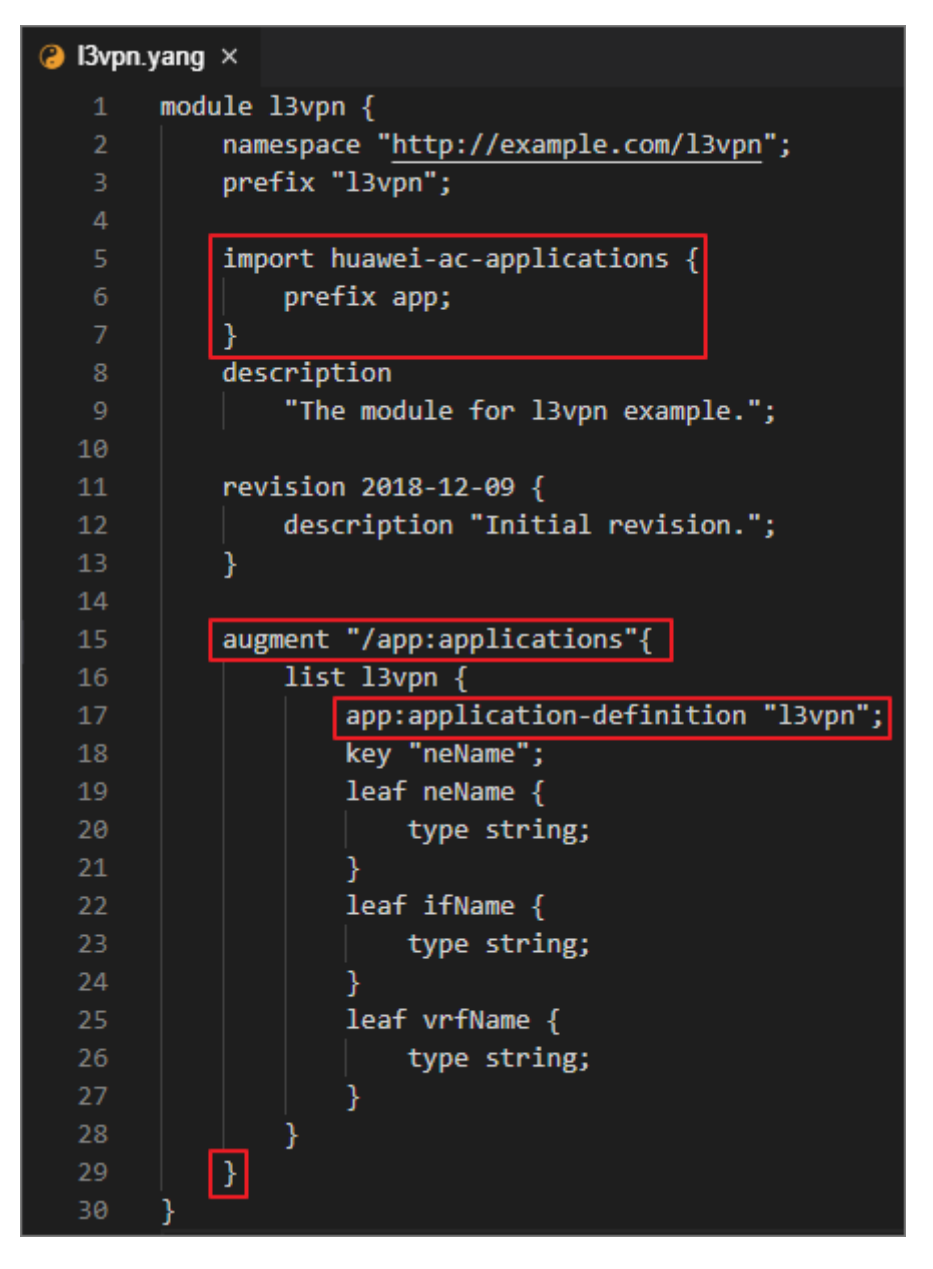

#### 🛄 说明

YANG文件中有一些公共的引用模块,例如huawei-ac-applications,因为环境中没有加载 这些模块,因此校验时会报错。

这些公共模块均已校验无误,无需重复校验,因此可以将引用模块删除,只校验当前编辑 的内容。

进入社区"文档中心 > 开发指南",在左侧导航选择"开发网络业务插件包 > 验证业务包 > 验证YANG文件"。

验证YANG文件命令为:

java -jar yang-offline-util.jar validate console path .

 将验证YANG文件命令拷贝至调试窗口执行校验。 如果执行结果为空,表明YANG文件格式正确。

步骤7 开发Jinja2模板。

1. 从AOC获取下发报文模板。

本示例中我们采用正向法获取报文下发模板。

- a. 进入AOC mini的"设备配置 > 设备配置"页面。
- b. 在NE1设备的"操作"列单击"编辑"。
- c. 进入l3vpn YANG模型。
- d. 单击"增加",创建l3vpn实例。
- e. 单击"变更内容"验证参数修改结果。
- f. 单击"试运行"获取下发报文。

```
下发报文如下:
```

```
<l3vpn xmlns="http://www.huawei.com/netconf/vrp/huawei-l3vpn">
```

```
<l3vpncomm>
<l3vpnInstances>
```

```
vpnInstance xmlns:ns0="urn:ietf:params:xml:ns:netconf:base:1.0"
```

```
ns0:operation="merge">
```

```
<vrfName>5G-RAN</vrfName>
```

```
<l3vpnIfs>
<l3vpnIf>
```

```
<ifName>test01</ifName>
```

- </l3vpnIf>
- </l3vpnlfs>

```
</l3vpnInstance>
```

- </l3vpnInstances>
- </l3vpncomm>
- </l3vpn>
- 2. 编辑Jinja2文件。
  - a. 在CloudIDE中打开"template > l3vpn"目录下的servicepoint.j2文件。
  - b. 将报文拷贝至servicepoint.j2文件。

```
修改报文中的输入参数为可变参数。
c.
    <inventory-cfg xmlns="urn:huawei:yang:huawei-ac-nes">
       <nes>
         <ne>
            <neid>{{ l3vpn.neName | to ne id}}</neid>
            <l3vpn xmlns="http://www.huawei.com/netconf/vrp/huawei-l3vpn">
              <l3vpncomm>
                 <l3vpnInstances>
                   -l3vpnInstance xmlns:ns0="urn:ietf:params:xml:ns:netconf:base:1.0"
    ns0:operation="merge">
                      <vrfName>{{l3vpn.vrfName}}</vrfName>
                      <l3vpnIfs>
                        <l3vpnIf>
                           <ifName>{{l3vpn.ifName}}</ifName>
                        </l3vpnIf>
                      </l3vpnlfs>
                   </l3vpnInstance>
                 </l3vpnInstances>
              </l3vpncomm>
            </l3vpn>
         </ne>
       </nes>
    </inventory-cfg>
```

----结束

## 2.3 验证 SSP 业务包

SSP包开发完成后,需要执行单元测试进行验证。

#### 操作步骤

步骤1 编写测试用例。

打开"文档中心 > 开发指南",在左侧导航选择"开发网络业务插件包 > 验证业务包 > 执行单元测试"。
 单元测试命令为:

java -jar yang-offline-util.jar generateSubtree .

- 执行单元测试命令。
   执行完毕后,在yang-offline-util目录下生成subtree.xml文件。
- 3. 执行以下命令查看subtree文件。 cat subtree.xml

执行结果如下:

4. 打开 "test > l3vpn" 目录下的test\_l3vpn\_service.py文件,将参数部分用subtree 中的内容替换。

#### 步骤2 执行单元测试。

1. 在test\_l3vpn\_service.py文件中输入参数值。

 输入以下命令,执行测试文件。 python test\_l3vpn\_service.py 如果测试结果和预期完全一致,则业务包制作正确。

----结束

## **3** 下发网络业务

## 3.1 导入 SSP 业务包

SSP包验证无误后,将其导入AOC系统。

#### 操作步骤

- 步骤1 右键单击业务包,选择"下载",将SSP包下载到本地。
- 步骤2 将下载的tar格式的压缩包转换为zip格式。
- 步骤3 打开AOC mini,删除之前创建的业务包模板,导入zip格式的业务包。
- **步骤4**单击。一对业务包进行部署激活。

----结束

### 3.2 下发业务

业务包激活成功后可以进行网络业务下发。

#### 操作步骤

- 步骤1 单击"业务管理",进入"业务管理"页面。
- 步骤2 在左侧导航栏选择l3vpn业务包,增加l3vpn实例。
- 步骤3 单击"变更内容"验证配置参数。

| 变 | 更内容 2         |     |                        | $\times$ |
|---|---------------|-----|------------------------|----------|
|   |               |     | 📕 増加 📕 修改 📕 删除         |          |
|   | 属性            | 老数据 | 新数据                    |          |
|   | E I3vpn:I3vpn |     |                        |          |
|   | [neName=NE1]  |     |                        |          |
|   | neName        |     | NE1                    |          |
|   | ifName        |     | GigabitEthernet0/5/0.1 |          |
|   | vrfName       |     | 5G-RAN                 |          |
|   |               |     |                        |          |
|   |               |     |                        |          |
|   |               |     |                        |          |
|   |               |     |                        |          |
|   |               |     | 确定                     |          |

步骤4 单击"试运行"查看报文下发结果。

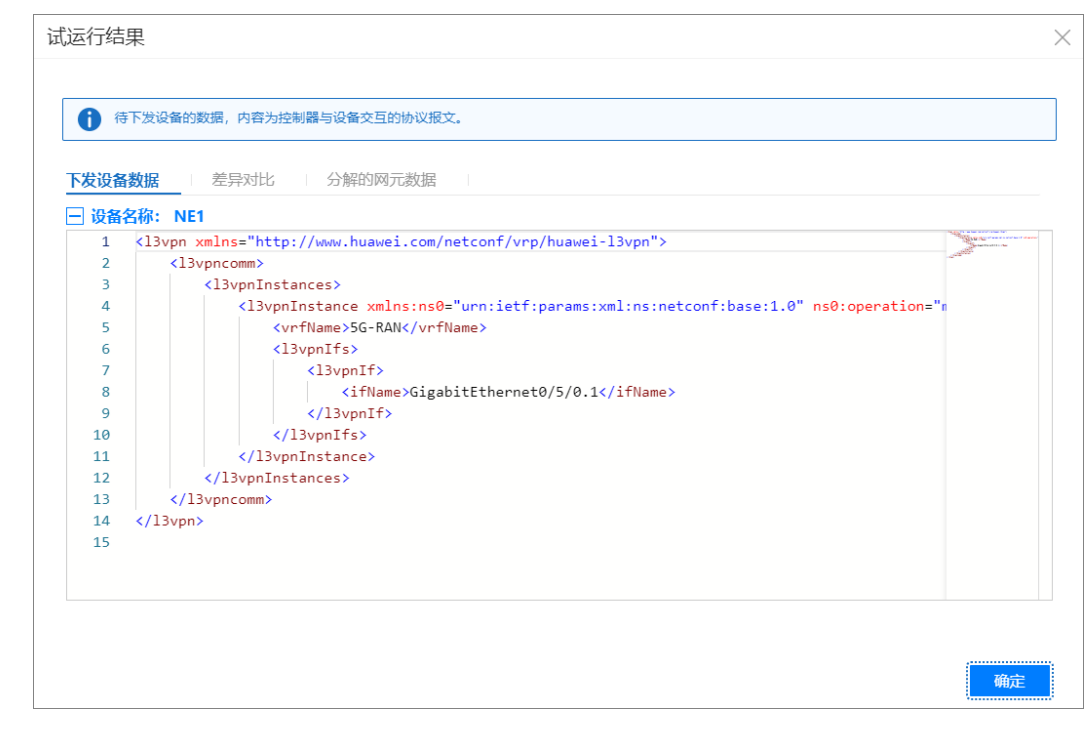

步骤5 确认无误后单击"提交配置"完成网络业务下发。

-----结束